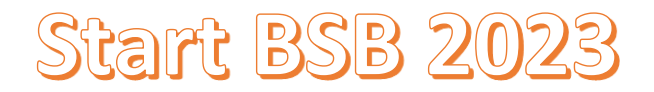

## Passo a Passo – cadastro no sistema Sigfap

- 1.1 Acessar o link <u>http://sigfapdf.fap.df.gov.br/</u>
- 1.2 Clicar em " Não sou cadastrado";

| esglapetifiep.df.gov.br | Blog da Rede SIGFAP Fórum da Rede SIGFAP Não sou cadastrado Esqueci minha senha English |
|-------------------------|-----------------------------------------------------------------------------------------|
| Pages di Solor Yarey    | Login ou CPF:<br>Initia sue login ou CPF:<br>Senta:<br>Initia sue sonha.<br>Entrur      |

1.3 – Preencher todos os campos;

| Cadastro de Pesquisador                                                                          |
|--------------------------------------------------------------------------------------------------|
| Preencha corretamente os campos abaixo para fazer parte da comunidade de pesquisadores da FAPDF. |
| Os campos marcados com * são obrigatórios.                                                       |
| Dados Pessoais                                                                                   |
| Tipo Pessoa*     Pesquisador       Nome Completo*                                                |
| E-mail * Sexo * O Masculino  Feminino Data de Nascimento*                                        |
| Nome da Mãe *                                                                                    |
| Nível Acadêmico* Selecione  Área de Conhecimento 1 [Escolher]                                    |
| Área de Conhecimento 2     [Escolher]       Área de Conhecimento 3     [Escolher]                |
| Endereço Residencial                                                                             |
| CEP*                                                                                             |
| Estado * Distrito Federal                                                                        |
| Municipio Selecione V                                                                            |

1.4 – Em Instituição preencha com o nome da Empresa (se já tiver empresa aberta e CNPJ) ou FAPDF (caso não tenha empresa aberta);

| Vinculo Institucional     |                             |
|---------------------------|-----------------------------|
| Tem Vinculo Institucional | 2° 🔘 Sin 🕓 Não              |
| Dados Profissionais       |                             |
| [Escolher Instituição]    | nue em Eccolher Instituição |
| Unidade/Departamento *    | lao eti navaniei itottaikao |
| Vinculo Institucional*    | Selecione 🗸                 |
| Gera Vínculo Empregatíc   | o? *○Sim                    |
| Tempo de Serviço          |                             |
| Regime de Trabalho        | Selecione                   |
| Função/Cargo Atual        |                             |
| Tempo na Função           |                             |

## 1.5 – Conclua o cadastro;

| Correspondência                    |                                           |  |
|------------------------------------|-------------------------------------------|--|
| Endereço preferencial para corres  | ondência 🖲 Residencial 🔿 Profissional     |  |
| Deseja receber Informativo da Fu   | Jação?                                    |  |
| Acesso SIGFAPDF                    |                                           |  |
| Acesso ao SIGFAPDF                 |                                           |  |
| CPF*                               |                                           |  |
| Senha*                             |                                           |  |
| Confirme senha*                    |                                           |  |
|                                    | N /                                       |  |
| Os campos CPF e Senha serão utiliz | los no acesso à área restrita do sistema. |  |
|                                    |                                           |  |
|                                    |                                           |  |
|                                    | <b>7</b>                                  |  |
| Não sou um robô                    | reCAPTCHA                                 |  |
|                                    | tivacidade - Termos                       |  |
|                                    | Enviar Cadastro                           |  |
|                                    |                                           |  |

## Passo a Passo – Envio da proposta Start BSB 2023

2.1 – Acessar o sistema com CPF e senha;

| Endoção de Apolo à<br>Pesquiso do Distrito Federal | Blog da Rede SIGFAP Fórum da Rede SIGFAP Não sou cadastrado Esqueci minha senha English |
|----------------------------------------------------|-----------------------------------------------------------------------------------------|
|                                                    | Login ou CPF:<br>Insira seu login ou CPF.<br>Senha:<br>Insira sua senha.<br>Entrar      |

2.2 – Localizar o edital e clicar em "criar proposta";

| Editais Abertos                                                                                                    |
|----------------------------------------------------------------------------------------------------|
| Início previsto do projeto após 23-09-2023 • EDITAL 12/2023 PRÊMIO FAPDF DE CIÊNCIA,<br>TECNOLOGIA E INOVAÇÃO 2º EDIÇÃO                                         |
| Até 13-09-2023 • Edital 08/2023 - FAP Participa - SELEÇÃO PÚBLICA DE PROPOSTAS APOIO À<br>PARTICIPAÇÃO EM EVENTOS, CURSOS DE CURTA DURAÇÃO OU VISITAS TÉCNICAS. |
| Até 13-09-2023 • EDITAL 03/2023 - FAPDF PUBLICA SELEÇÃO PÚBLICA DE PROPOSTAS PARA<br>APOIO FINANCEIRO A PUBLICAÇÃO EM REVISTAS CIENTÍFICAS.                     |
| Até 11-09-2023 • EDITAL N. 11/2023 SELEÇÃO PÚBLICA DE PROPOSTAS PARA APOIO FINANCEIRO<br>NA MODALIDADE SUBVENÇÃO ECONÔMICA ÀS STARTUPS                          |
| Identificação • EDITAL N. 11/2023 SELEÇÃO PÚBLICA DE PROPOSTAS PARA APOIO FINANCEIRO<br>NA MODALIDADE SUBVENÇÃO ECONÔMICA ÀS STARTUPS                           |
| Vigência * 10-08-2023 - 11-09-2023                                                                                                    |
| Modalidade • Seleção                                                                                                    |
| ⊘ Até 07-09-2023 • CHAMADA PÚBLICA № 01/2023                                                                                                    |

2.3 – Confira se os campos *Edital, Nome do Candidato e Instituição,* estão corretos e click em próximo passo;

|                               |                                                                                       |        | 1.1 Titulo                                                 |
|-------------------------------|---------------------------------------------------------------------------------------|--------|------------------------------------------------------------|
| Formulário Eletrônico de Prop | osta de Seleção                                                                       |        | 1.2 Arquivos                                               |
| Edital*:                      | EDITAL N. 11/2023 SELEÇÃO PÚBLICA DE PROP                                             | 3      | Submeter Proposta<br>Enviar proposta para julgamento       |
| Nome do Candidato*:           | Alisson Fernandes da Silva                                                            | 0<br>0 | Ferramentas<br>Visualizar/Imprimir<br>Verificar Pendências |
| Instituição Executora:*       | Fundação de Apoio à Pesquisa do Distrito<br>Federal - (FAPDF)                         |        |                                                            |
| Unidade Executora:*           | Fundação de Apoio à Pesquisa do Distrito<br>Federal<br>[Escolher Instituição/Unidade] | 3      | Salvar                                                     |
|                               |                                                                                       |        |                                                            |
|                               |                                                                                       |        |                                                            |
|                               |                                                                                       |        |                                                            |
|                               | Passo Anterior Próximo Passo »                                                        |        |                                                            |

2.4 – Terá acesso ao "Arquivos - Formulário de apresentação de proposta - Fase 1 - Modelo de documento", baixe esse modelo em Word preencha-o, converta-o em PDF;

| ARQUIVOS     Download de Arquivos Faça o download dos arquivos abaixo, preencha-o corretamente e depois anexe-o utilizando a área de Envio de Arquivos. Se necessário converta-o para o formato PDF antes de anexá-lo.     Arquivos |                                             |                                |        | 1.Principal     1.1 Titulo     1.2 Arquivos Submeter Proposta Enviar proposta para julgament Ferramentas |
|----------------------------------------------------------------------------------------------------|---------------------------------------------|--------------------------------|--------|----------------------------------------------------------------------------------------------------|
| Formulário de apresen                                                                                                    | tação de proposta - Fase 1 - Mo<br>Envio de | odelo de documento<br>Arquivos |        | Visualizar/Imprimir<br>Verificar Pendências<br>Salvar                                                    |
|                                                                                                    | Arqı                                        | livos                          |        |                                                                                                    |
| Nome                                                                                                    | Tamanho                                     | Tipo                           | Opções |                                                                                                    |
| [Clique aqui para anexar                                                                                                    | ou apagar arquivos]                         |                                |        | -                                                                                                    |
|                                                                                                    | « Passo Anterior                            | Próximo Passo »                |        |                                                                                                    |

2.5 – Anexe o arquivo em PDF no link "click aqui";

| Download de Arquivos                                                                                                    |                                        |            | 1.1 Título<br>1.2 Arquivos |                                                                                                    |
|----------------------------------------------------------------------------------------------------|----------------------------------------|------------|----------------------------|----------------------------------------------------------------------------------------------------|
| Faça o download dos arquivos abaixo, preencha-o corretamente e depois anexe-o utilizando a área de Envio de<br>Arquivos. Se necessário converta-o para o formato PDF antes de anexá-lo.<br>Arquivos<br>• Formulán de apreventação de proposta - Fase 1 - Modelo de documento<br>Envio de Arquivos |                                        |            |                            | Submeter Proposta<br>Enviar proposta para julgamu<br>Ferramentas<br>Visualizar/Imprimir<br>Verificar Pendências<br>Salvar |
|                                                                                                    | Arquiv                                 | os         |                            |                                                                                                    |
| NOME                                                                                                    | Tamanho                                | Tipo       | Opções                     |                                                                                                    |
| Nome                                                                                                    | Arquivo<br>Tamanho<br>apagar arquivos] | os<br>Tipo | Opções                     |                                                                                                    |

2.6 – Click em "Enviar proposta para julgamento", verifique se não consta nenhuma pendencia;

| 1.1 Titulo<br>1.2 Arguivos<br>Submeter Proposta<br>Enviar proposta para julgamento |
|------------------------------------------------------------------------------------|
| Submeter Proposta<br>Enviar proposta para julgamento                               |
|                                                                                    |
| Ferramentas<br>Visualizaritmprimir<br>Verificar Pendências                         |
| Server                                                                             |
|                                                                                    |
|                                                                                    |

2.7 - Envie a proposta em "Submeter Proposta";

| > FINALIZAR PROJETO                                                                                                    | in Menu                                                              |
|----------------------------------------------------------------------------------------------------|----------------------------------------------------------------------|
| 1. Proposta:                                                                                                    | 1.Principal<br>1.1 Titulo<br>1.2 Arquivos                            |
| [Não há erros nem avisos a serem reportados]                                                                                                    | Submeter Proposta<br>Enviar proposta para julgament                  |
| Atençãol As mensagens com [Erro] do lado direito deverão ser verificadas e corrigidas para o envio da proposta.<br>[Erros] ou [Avisos] gerados por falha no preenchimento do formulário de submissão podem ser acessados<br>bastando clicar sobre o referido [Erro] ou [Aviso].<br>Submeter Proposta | Ferramentas<br>Visualizar/Imprimir<br>Verificar Pendências<br>Salvar |
| « Passo Anterior Próximo Passo »                                                                                                    |                                                                      |